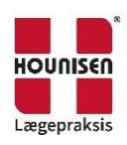

## Installation af boso TM-2450 software: boso profil managerXD

| Instruktion                                                                                                    | Skærmbillede                                                                                                    |
|----------------------------------------------------------------------------------------------------|----------------------------------------------------------------------------------------------------|
| Indsæt medfølgende CD i PC<br>→ Klik - Kør BOSOINST:EXE                                                                                                    | Dvd-rw-drev (E:) boso_pmXD<br>Vælg, hvad du vil gøre med denne disk.<br>Installer eller kør program fra mediet<br>Kør BOSOINST.EXE<br>Udgiver er ikke angivet                                                                                                    |
| → Klik - Installere boso profilmanager XD                                                                                                    | Encelplata-renion<br>Instillere boso profilmanager XD<br>Instillere boso profilmanager XD<br>Instillere boso profilmanager XD<br>Instillere boso profilmanager XD<br>Instillere boso profilmanager XD<br>Instillere boso profilmanager XD                                                                                                    |
| <ul> <li>→ Vælg det sprog du gerne vil have<br/>programmet til at anvende fremover.</li> <li>→ Klik - ok</li> </ul>                                                                                  | Acce profilewancycz XD Installation Willikommen Willikommen Willikommen Willikommen Willikommen Witherekowia Willikommen Witherekowia Willikommen |
| <ul> <li>→ Vælg TM-2430/TM-2450</li> <li>→ Klik - Næste</li> </ul>                                                                                                    | Beco profil manager XD Installation     X       Information     X       Rease text the start application     X       Information     X       Prease text the dorker you wish to start with and then did hext.     X       Astronomy     X       Prease text the dorker you wish to start with and then did hext.     X       Astronomy     X       Prease text the dorker you wish to start with and then did hext.     X       Astronomy     X       In the dorker you wish to start with and then did hext.     X       Astronomy     X       In the dorker you wish to start with and then did hext.     X       Astronomy     X       In the dorker you wish to start with and then did hext.     X       X     X       Y     Y       Prease text the dorker you wish to start with and then did hext.     X       Y     Y     Y       Y     Y     Y       Y     Y     Y       Y     Y     Y                                                                                                    |
| <ul> <li>→ Vælg hvor programmet skal placeres på<br/>PC'en, under gennemse. Hvis du vil<br/>anvende den af programmet forslåede<br/>placering, gå direkte videre.</li> <li>→ Klik - næste</li> </ul> | bes profenencest 20 Installation                                                                                                    |

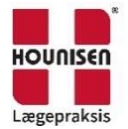

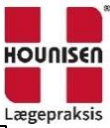

|                                                                                                    | boso profilmanager XD Installation                                                                                                    |
|----------------------------------------------------------------------------------------------------|----------------------------------------------------------------------------------------------------|
| <ul> <li>→ Programmet laver en genvej på PC</li> <li>→ Klik næste</li> </ul>                                       | Installationsguide - boso profil-manager XD - X     Vedy mapper i menuen Start     Hend auf antibilizongroup annet op ratit grunnigt if programmet?     Eincidge     Totalizationgroup annet operating grunnigt if programmet ?                                                                                                    |
| <ul> <li>Programmet laver en genvej på<br/>skrivebordet. Ønskes dette ikke, fjern<br/>markering i boks.</li> </ul> | vice, på Heaste fir at fortaette. Xik på Garranne, hite du vi valge en anden nappe.<br><u>Sona util Encourse at</u><br>Gerrenne<br>y XD                                                                                                    |
| → Klik næste                                                                                                    | Theory     Next     Arrula       Exception regardle     Statulationsquide - boop profile manager XD     Image: Statulation       Vella supplicated cogare     Image: Statulation     Statulationsquide - boop profile manager XD       Vella supplicated cogare     Image: Statulation     Image: Statulation       Vella supplicated cogare     Image: Statulation     Image: Statulation       Vella supplicated cogare     Image: Statulation     Image: Statulation       Vella supplicated cogare     Image: Statulation     Image: Statulation       Vella cogare     Image: Statulation     Image: Statulation       Image: Statulation     Image: Statulation     Image: Statulation |
| <ul> <li>→ Programmet er klar til installation</li> <li>→ Klik Installer</li> </ul>                                | Desce profilementation       V         Instrait statistic                                                                                                    |
| ➔ Boso ikonet kan nu findes på skrivebordet klar til brug.                                                         | boso profil-manager                                                                                                    |
| Hvis denne boks stadig vises, klik Schließen og den<br>lukkes.                                                     | Encapidativemenger XD Installation     VIIIkommen     Descent Descent Descent       Encapidativersion     Installare Friebrick OB-Server       Installare boop profilmanager XD     Installare boop profilmanager XD                                                                                                    |

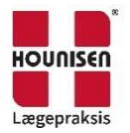